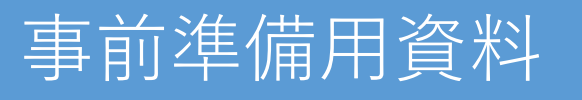

# ホワイトハッカーの第一歩:

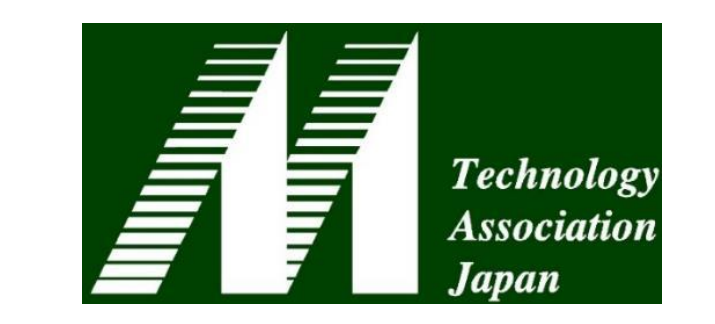

# Pythonでサーバへの侵入テストを試みる

### インターネット接続について

本セッションではインターネット 上のサンプルサーバを利用します。

#### ファイルのダウンロードついて

チュートリアル申し込みページ からリンクを用意しました。 https://www.mta.gr.jp/tutorial /index.html

### 第42回医療情報学連合大会 チュートリアルB-1 日本Mテクノロジー学会主催

群馬大学医学部附属病院 システム統合センター
 熊本大学病院 総合臨床研究部 研究データ管理センター
 山ノ内 祥訓
 トレンドマイクロ株式会社
 ポリンパス株式会社
 東京大学医学部附属病院 企画情報運営部
 鳥飼 幸太
 総山 花嗣
 土井 俊祐

## Pythonのインストール (未インストールの方のみ)

### ・Python 3.7以降をインストールして下さい

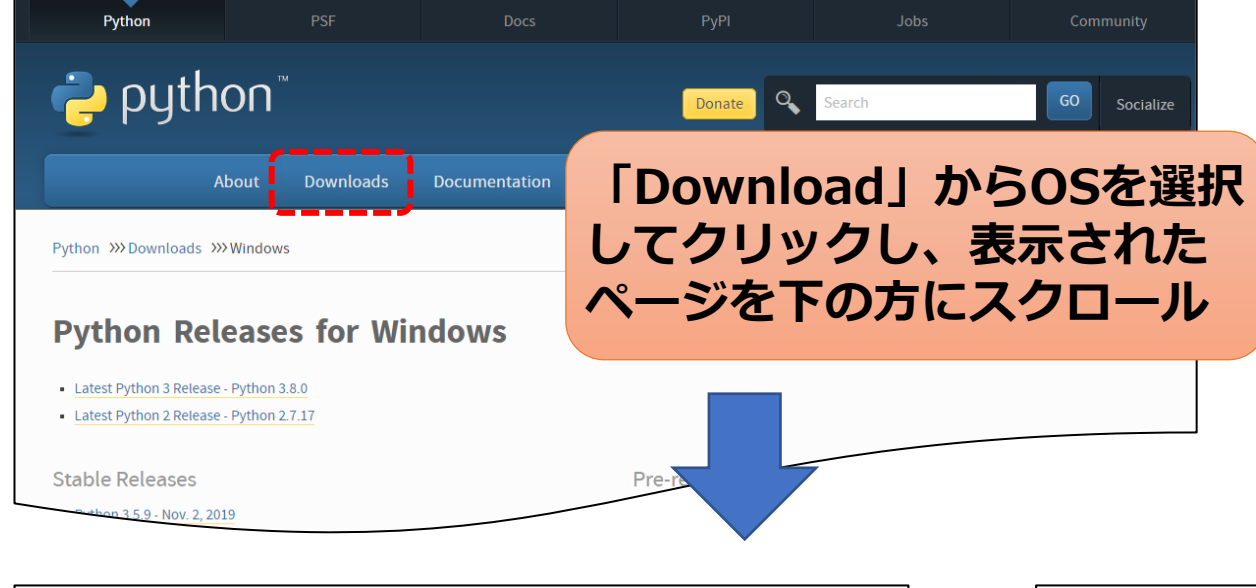

#### Python 3.9.6 - June 28, 2021

Note that Python 3.9.6 cannot be used on Windows 7 or earlier.

- Download Windows embeddable package (32-bit)
- Download Windows embeddable package (64-bit)
- Download Windows help file
- Download Windows installer (32-bit)
- Download Windows installer (64-bit)

https://www.python.org/

#### ※Macの方はこちらを利用して下さい

- Python 3.9.6 June 28, 2021
  - Download macOS 64-bit Intel installer
  - Download macOS 64-bit universal2 installer

#### 上段が従来のインストーラです。M1チップ搭載機など Apple Siliconを利用している方は下段を利用

- Download Windows installer (32-bit)
- Download Windows installer (64-bit)

Windowsの方は上記のインストーラを ダウンロードいただき、ダブルクリック で実行して下さい。 (32bitか64bitかで違うため注意)

## (Pythonのインストール (未インストールの方のみ)

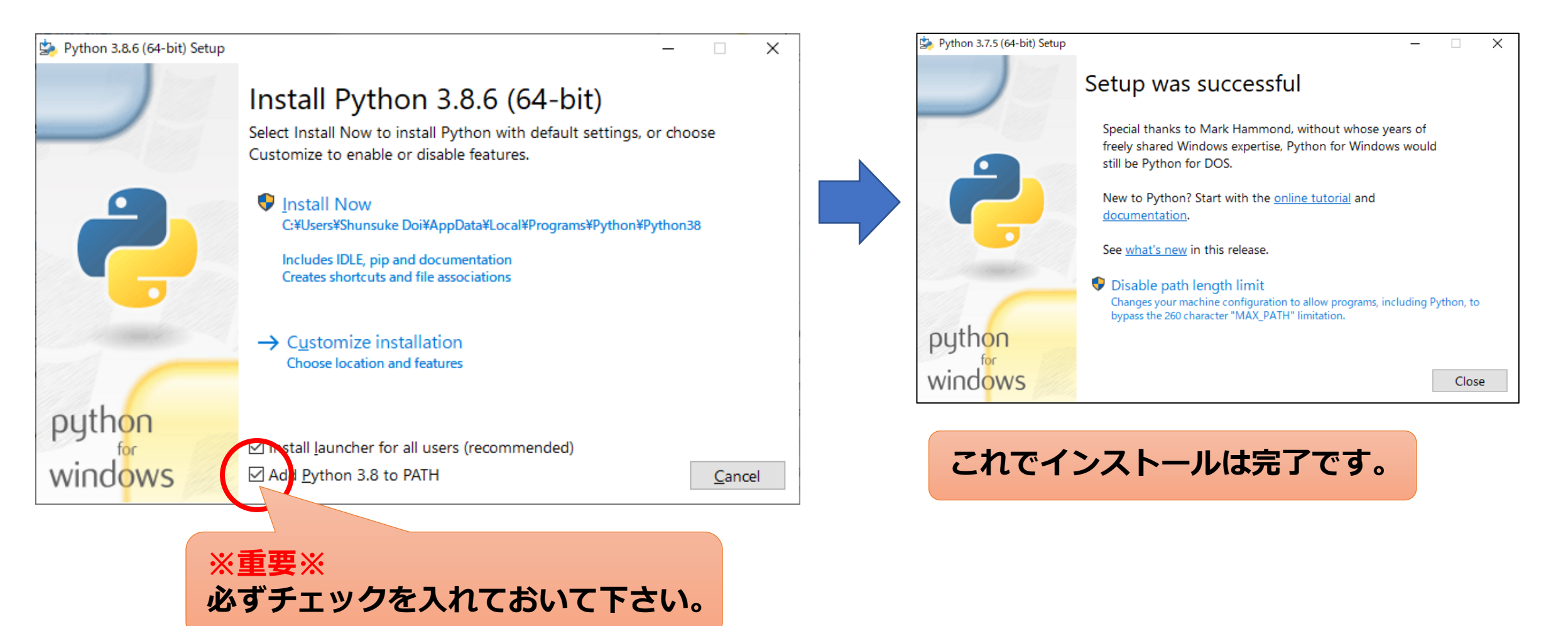

- ・他のバージョンでも動作するものと思いますが、全環境への動作保証はしておりません。
- ・最新版でも動作します。

## ハンズオン準備(作業用フォルダと環境の準備)

#### 

#### デスクトップに「jcmi42」等の名前の 作業用フォルダを準備し、事前ダウン ロードしたファイルを格納します。

#### 当日のご案内・環境要件について

- pythonを利用するハンズオンのため、事前にpython 3.7以降(3.8.xまたは3.9.6までを推奨、3.10.0は未検証)をイン ストールしたパソコン・タブレット等をご用意下さい。機器の貸出等は行っておりません。
- 2. 本チュートリアルではインターネット接続が必要となります。会場のWi-Fiを利用いただくか、通信手段をご準備下さい。
- 3. 現地参加の場合は、デバイスをあらかじめ充電の上ご参加いただきますようご協力をお願いいたします。
- 4. 会場の都合上、机をご用意できません。膝上で操作いただく形になりますので何卒ご了承下さい。

#### 事前準備・ダウンロード

当日チュートリアルをスムーズに進行するため、当日利用するPythonの環境の準備やデータの事前ダウンロードにご協力をお願い いたします.

1. 事前準備用の説明資料 <u>こちらからダウンロードして下さい。</u> Pythonのインストール方法から、Flaskのインストールまで一通りの説明を載せています。

2. Pythonのインストール 本チュートリアルではpipを利用するため、Python 3.6以降をインストールして下さい。バージョンについては、最新版 の3.10.0は動作未検証のため、3.8.xまたは3.9.6までを推奨します。 Pythonのダウンロード

 チュートリアル当日用の説明資料 準備中(11/17(水)までにアップロード予定)

4. 配布プログラム(日本Mテクノロジー学会作成):

準備中(11/17(水)までにアップロード予定) 【※著作権について※】本プログラムの著作権は一般社団法人日本Mテクノロジー学会に帰属します。複製、再配布の際 には当会の提供であることを明記いただき、改変使用される場合は当会までご連絡下さい。なお、本プログラムの使用に より生じたいかなるトラブル、損失、損害等に対して、当会は一切責任を負いません。

ご不明な点につきましては事務局(mta-office【あっとまーく】mta.gr.jp)までご連絡をお願いいたします。

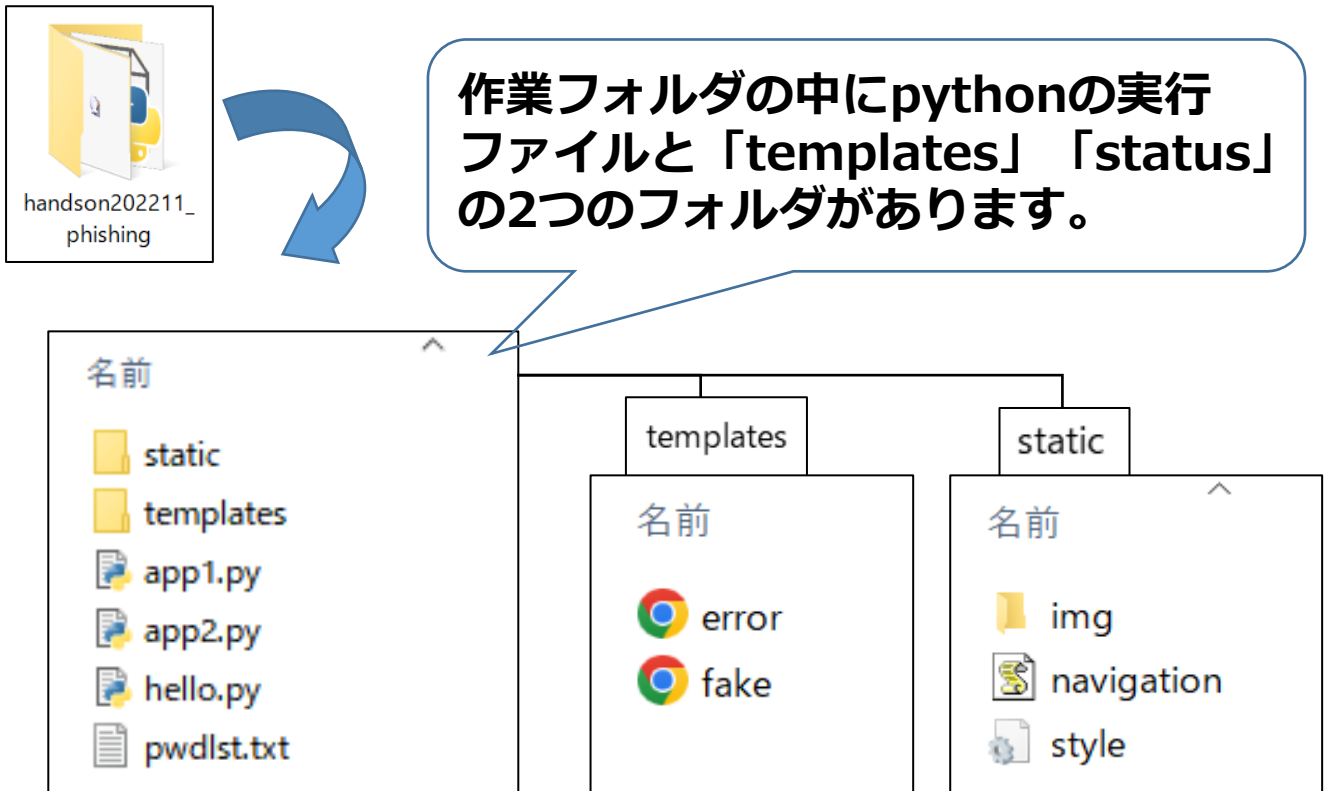

## ハンズオン準備(Pythonの基本的な動作方法の説明)

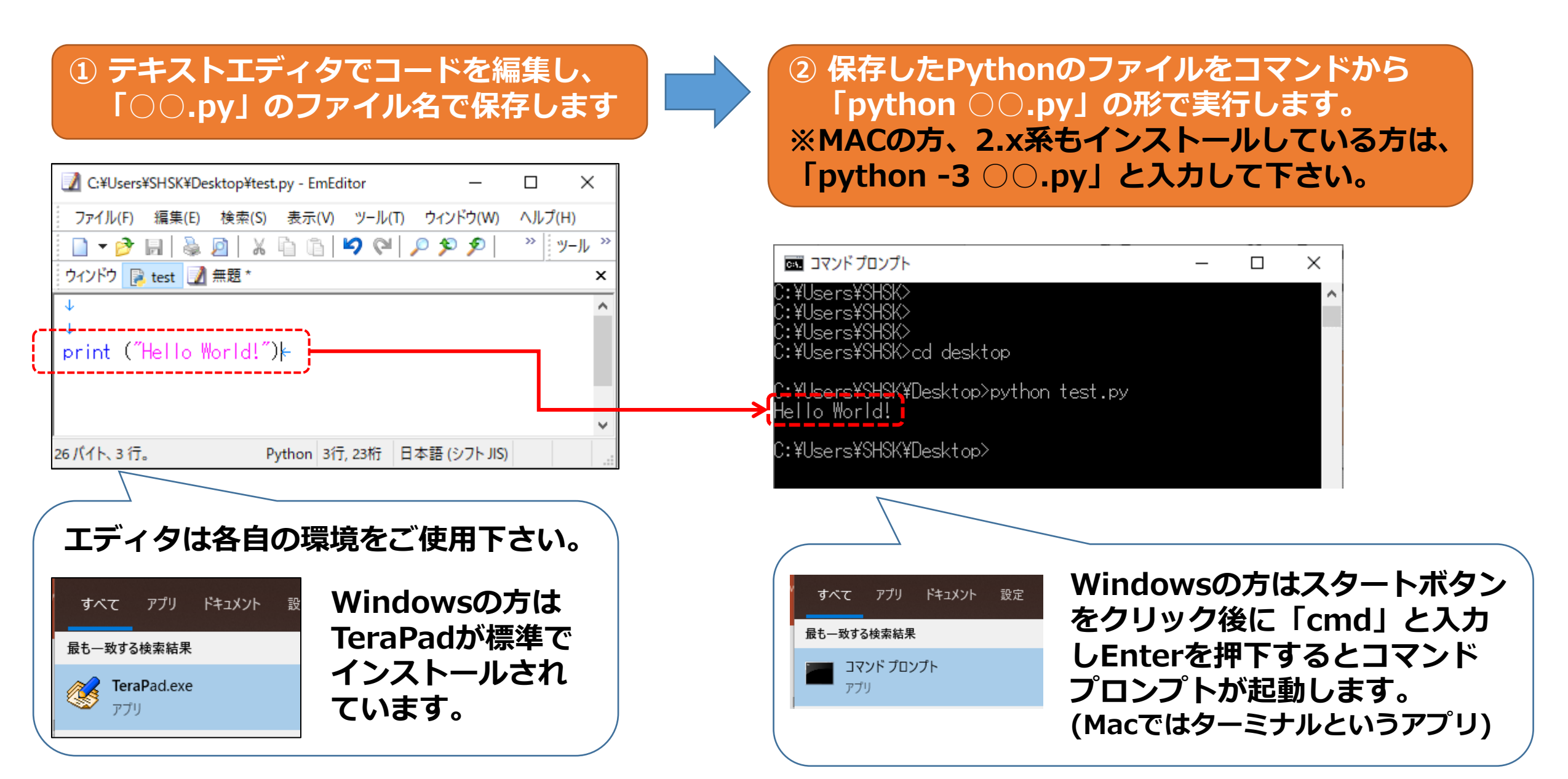

### ハンズオン準備 (pipのインストール確認)

- ・本チュートリアルでは、Pythonのライブラリを利用するためpipを利用します。
- ・pipがインストールされているかは「pip-V」のコマンドで確認できます。

שלעסל אלעסר [Version 10.0.19042.1288] Microsoft Windows [Version 10.0.19042.1288] (c) Microsoft Corporation. All rights reserved. C:¥Users¥Shunsuke Doi>pip -V pip 21.3.1 from c:¥users¥shunsuke doi¥appdata¥local¥programs¥python¥python39¥lib¥site-packages¥pip (python 3.9)

・pipのバージョンが古い場合は、「python –m pip install --upgrade」 でアップデートすることができます。

🔤 בידע ארדב

C:¥Users¥Shunsuke Doi>python -m pip install --upgrade

※pipがインストールされていない方は、一度 pythonをアンインストールし、3.9系のpythonを ダウンロードしてインストールし直して下さい。 (ver.3.4 以降は標準で内包されています)

## ライブラリのインストール

- ・本チュートリアルでは、PythonのWebフレームワークとして、 「Flask」というライブラリを使用します。
- ・pipコマンドを使用することで簡単にインストール可能です。
- ・同様に「Ixml」「requests」もインストールします。

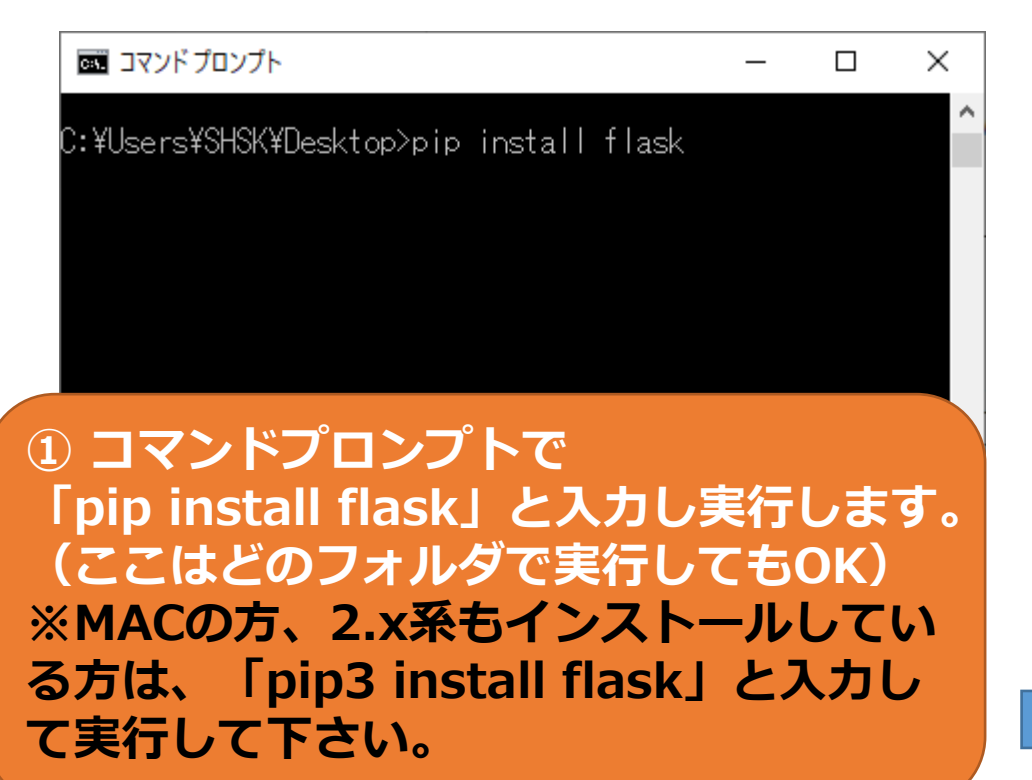

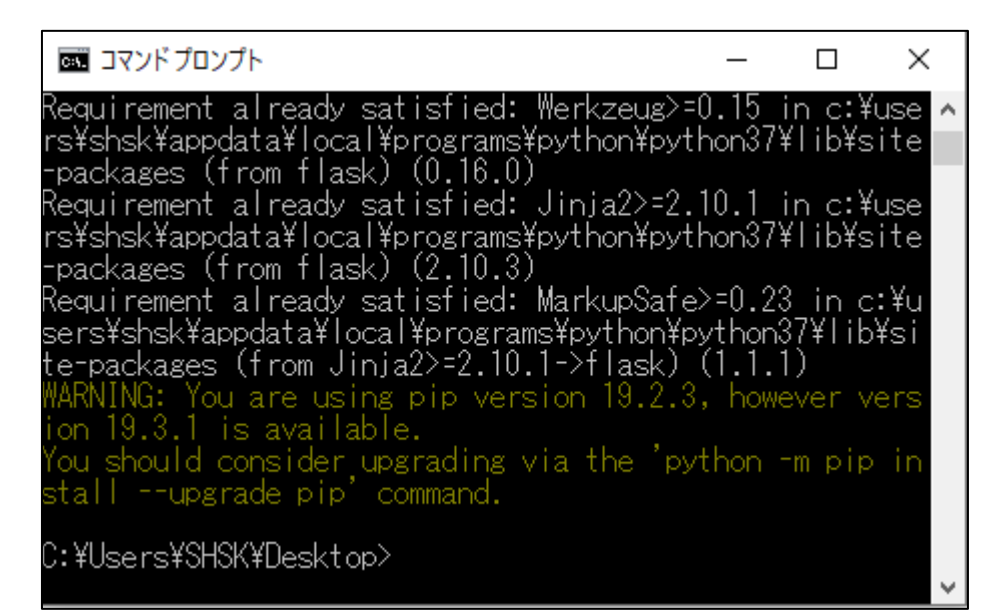

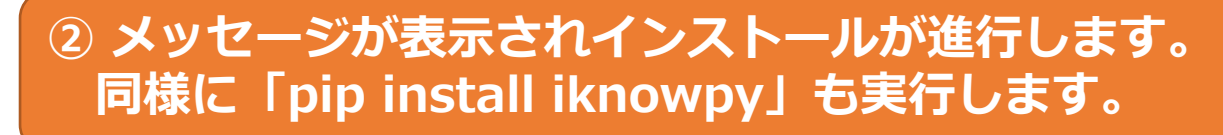

# ハンズオン準備(Flaskのインストールの確認)

・作業フォルダ内にある「hello.py」をCMDで実行します。

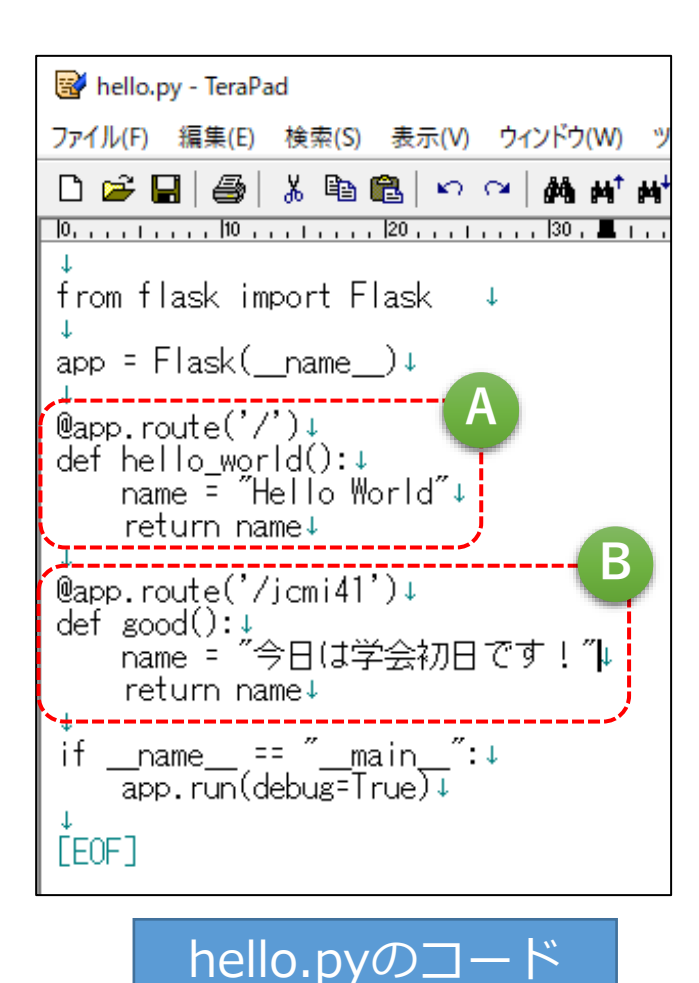

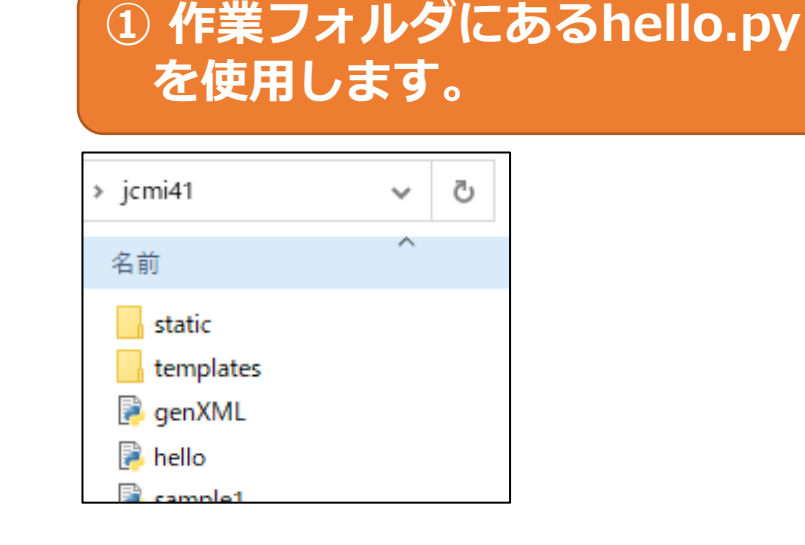

### コマンドプロンプトで作業フォ ルダに移動し、hello.pyを実行

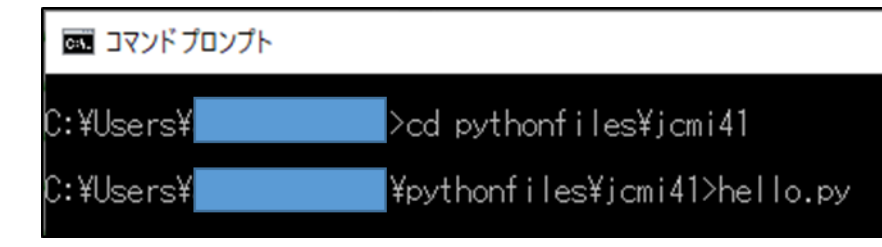

③ Webブラウザを開くと
 → Pythonの出力をブラウザ
 上に表示できます。

#### http://localhost:5000/

| S localhost:5000 |               |   |                    |  |   | ×            | +  |
|------------------|---------------|---|--------------------|--|---|--------------|----|
| ←                | $\rightarrow$ | С | $\hat{\mathbf{D}}$ |  | i | localhost:50 | 00 |
| Hello World      |               |   |                    |  |   |              |    |

#### http://localhost:5000/jcmi41/

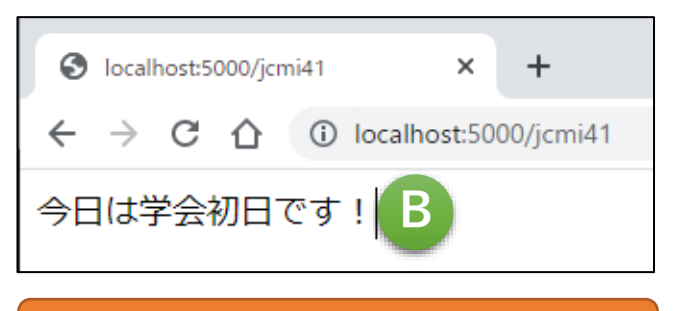

④ Ctrl + C で終了します

### エラーが出る方は

- ・Macの方は、既定でインストールされているPython 2.xと競合する ことがあります。以下のコードをファイルの1行目に加えることで、 解決することがあります。
- #!/usr/bin/env python3
- Pythonではディレクトリは「/」(スラッシュ)で記述して下さい。
  例:C:/Users/user/desktop/jcmi42
- ・それでも動かない場合は…
  アンケートに環境とメールアドレスをいただければ後日トラブル
  シューティングいたします!